# Florida A&M University Information Technology Services Networking Services

# FAMUSecure Configuration Instructions for Windows 7 Computer

FAMU Secure is a new wireless network that operates on the FAMU newly installed 10 GBb network backbone providing increased speed and reliability for network users. FAMU Secure uses WPA2-Enterprise that is considered the gold standard for wireless network security, delivering over-the-air encryption and a high level of security. FAMU Secure also utilizes SecureW2, a Wireless Security Device Management System to helps solve the common pains of deploying and managing our WPA2-Enterprise, making life as easy as possible for your users and our IT staff.

How to Connect to FAMUSecure Wireless Network on Windows 7 Computer

1. Right-click on the lower right hand corner of the screen to open the Wireless Network Connection Screen.

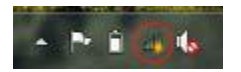

2. Select "FAMUGuest" and click Connect.

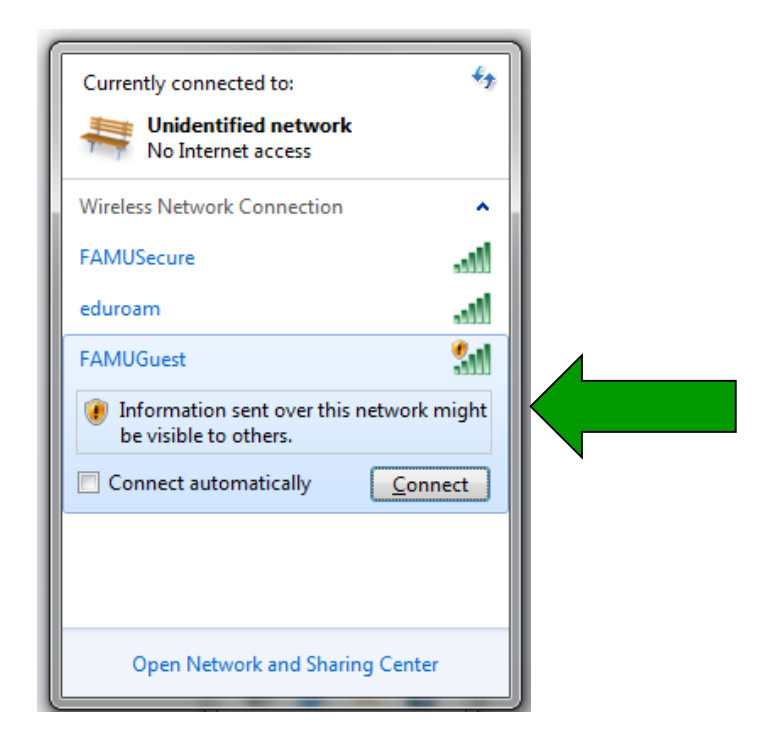

3. A limited connection is now established.

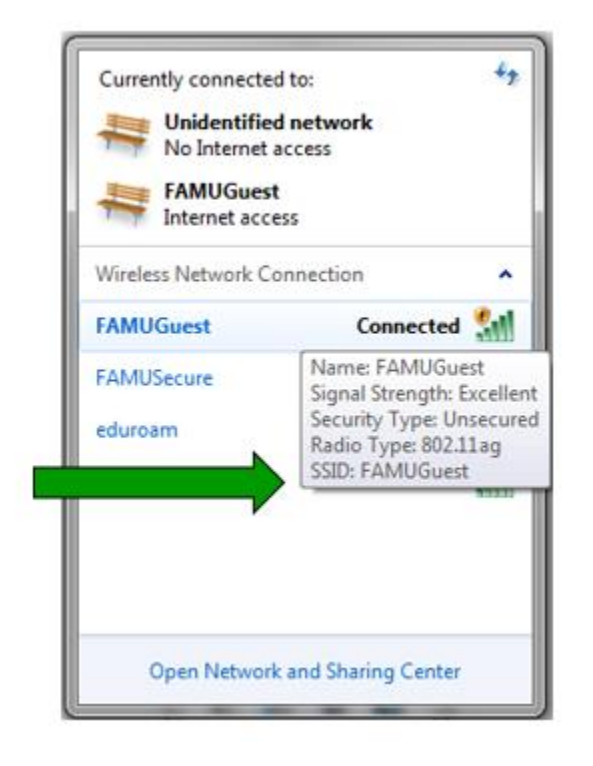

4. Open a web browser (internet explorer, google chrome, firefox, etc.), and a login page will appear.

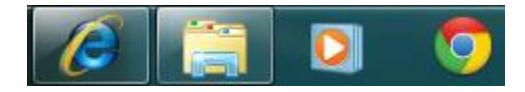

5. iRattler account users will enter their username and password, and select "Sign On"

| FAMU Guest Portal                                     |                                                          |                                          |                                                 |                                                    |
|-------------------------------------------------------|----------------------------------------------------------|------------------------------------------|-------------------------------------------------|----------------------------------------------------|
| We                                                    | come to the Florid                                       | a A&M Unive                              | rsity Guest Por                                 | tal.                                               |
| Visitors will need to c                               | reate a Guest account by                                 | clicking "Don't have                     | e a Guest account" be                           | elow to obtain access.                             |
| Visitors fro                                          | m eduroam connected Uni                                  | versities should ac                      | cess the eduroam wi                             | fi network.                                        |
| FAMU Students, Facu<br>joe1.rattler@famu.e<br>Sign On | ity and Staff please sign o<br>iu). You can access our a | n to the FAMUSed<br>ito configuration to | ure wifi network using<br>ol (Xpressconnect) at | g your FAMNETId (e.g.<br><u>connect.famu.edu</u> . |
| Sign on with the username and<br>Username:            | password provided to you via te                          | ext or create a new Gu                   | lest Account. The Guest                         | account is valid for 3 days.                       |
| michael.simmons                                       |                                                          |                                          |                                                 |                                                    |
| Password:                                             |                                                          |                                          |                                                 |                                                    |
| •••••                                                 |                                                          |                                          |                                                 |                                                    |
|                                                       | Don't h                                                  | Sign On                                  |                                                 |                                                    |
|                                                       | Don't ha                                                 | ave a Guest account?                     |                                                 |                                                    |

#### 6. Accept User Policy

| Acceptable Use Policy                                                                                                    |                                                                                                    |
|----------------------------------------------------------------------------------------------------|----------------------------------------------------------------------------------------------------|
| Please read the Acceptable Use Policy                                                                                                    |                                                                                                    |
| Please accept the policy: You are responsible for maintaining the cont<br>A&M University (FAMU) offers the Service for activities such as the activi<br>intranets. High volume data transfers, especially sustained high volum<br>prohibited. Trying to access someone else's account, sending unsolic<br>with other network users are all prohibited. FAMU reserves the right to<br>excessive or you are using the Service for criminal or illegal activities.'<br>amend or modify these Terms & Conditions, our other policies and ag<br>be posted on FAMU's website and will be effective as to existing users | identiality of the password and all activities that occur under your username and password. Florida<br>we use of e-mail, instant messaging, browsing the World Wide Web and accessing corporate<br>ne data transfers, are not permitted. Hosting a web server or any other server by use of our Service is<br>cited bulk e-mail, collection of other people's personal data without their knowledge and interference<br>suspend the Service if FAMU reasonably believes that your use of the Service is unreasonably<br>You do not have the right to resell this Service to a third party. FAMU reserves the right to revise,<br>preements, and aspects of the Service itself. Notice of any revision, amendment, or modification will<br>s0 days after posting. |
| Ассер                                                                                                    | t Decline                                                                                                    |
|                                                                                                    | Contact Support                                                                                                    |

### 7. Select Continue

| FAMU Guest Portal                                                                                            |             |       |  |
|----------------------------------------------------------------------------------------------------|-------------|-------|--|
| Welcome Message<br>Click Continue to connect to the network.<br>You're very close to gaining network access. | Continu     | le    |  |
|                                                                                                    | Contact Sur | pport |  |

8. Congratulation you're now connected to FAMU Guest Network.

| FAMU Guest Portal                                             |                 |  |  |
|---------------------------------------------------------------|-----------------|--|--|
| Success<br>You now have Internet access through this network. |                 |  |  |
|                                                               | Contact Support |  |  |

Note: Some users may need to exit and re-enter there web browser to gain internet access. Restarting your computer maybe necessary to establish and internet connection.

- 9. Click on the below link to start XpressConnect. Or copy and paste into a web browser the following: <u>http://connect.famu.edu/</u>
- 10. Click "I Accept of the terms of the End-User License Agreement" and Next click "Start"

| FLOREDA  | Welcome To The<br>Florida A&M University Network                                                                                                    |  |  |
|----------|----------------------------------------------------------------------------------------------------|--|--|
| This w   | vizard will configure your computer for secure network access.                                                                                                    |  |  |
| į        | To ensure your security, the Florida A&M University network utilizes a secure authentication mechanism known as WPA2-Enterprise and 802.1X. This security mechanism protects your user name and password. In a wireless environment, it also protects your data with network encryption. To utilize this secure network, your network connection requires specific settings. This wizard will ensure that your machine is properly configured. |  |  |
|          | XpressConnect will attempt to load automatically using a Java Applet or ActiveX. If you prefer, you may load XpressConnect manually.                                                                                                    |  |  |
| To get s | started, simply accept the End-User License Agreement and click 'Start >'.                                                                                                    |  |  |
|          | ✓ I accept the terms of the <u>End-User License Agreement</u> . Start >                                                                                                    |  |  |

## 11. Click "Run"

| FLOR                                                                 | IDA AGRICULTURAL AND MICHANICAL UNIVERSITY Florida                                                                                              | A&M University Netwo                                                                                                    |
|----------------------------------------------------------------------|----------------------------------------------------------------------------------------------------|----------------------------------------------------------------------------------------------------|
| Xpre                                                                 | essConnect is loading                                                                                                    |                                                                                                    |
| 1 2 3                                                                | <ul> <li>A form should automatically display similar to</li> <li>When prompted, verify that the publisher is "</li> <li>Click "Run".</li> </ul> | the image below.<br>Cloudpath Networks, Inc.".                                                                                                    |
| ity Information                                                      |                                                                                                    | ×                                                                                                    |
| o opplication's di                                                   |                                                                                                    | t mun this application?                                                                                                    |
| you want to run t                                                    | gital signature has been verified.<br>the application?                                                                                          | XpressConnect Enrollment System                                                                                                    |
| Name: XpressConne                                                    | gital signature has been verified.<br>the application?                                                                                          | XpressConnect Enrollment System     Coudpath Networks, Inc.     ocation: https://test71.doudpath.net//java-loader.jar                                                                                                    |
| Name: XpressConner<br>Publisher: Cloudpath Ner                       | gital signature has been verified.<br>the application?                                                                                          | Application?     SpressConnect Enrollment System     Coudpath Networks, Inc.     Deation: https://test71.doudpath.net//java-loader.jar     th urrestricted access which may put your computer and     ek. Run this application only if you trust the publisher.                                                                                                    |
| Name: XpressConnee<br>Publisher: Cloudpath Ne<br>From: http://connee | gital signature has been verified.<br>the application?<br>ct<br>etworks, Inc.<br>et.famu.edu                                                    | Appreciation?     Appreciation?     Appreci |
| Name: XpressConner<br>Publisher: Cloudpath Ne<br>From: http://connec | gital signature has been verified.<br>the application?                                                                                          | Appreciation?     SpressConnect Enrollment System     Coudpath Networks, Inc.     Docation: https://test71.doudpath.net//java-loader.jar     th urrestricted access which may put your computer and     dc. Run this application only if you trut the publisher.     if or access from the publisher and location above                                                                                                    |

|                                                                                                    | Install This Add-on for All Users on This Computer<br>What's the Risk?                                                                                                    |
|----------------------------------------------------------------------------------------------------|----------------------------------------------------------------------------------------------------|
|                                                                                                    | Information Bar Help                                                                                                    |
| TANTT Welcome To The                                                                                                    |                                                                                                    |
| FAMU Florida ASM University                                                                                                    | Notwork                                                                                                    |
| FIORIDA Adellariase and Machinese Thermany FIORIDA A&M UNIVERSITY                                                                                                    | Network                                                                                                    |
| XpressConnect is loading                                                                                                    |                                                                                                    |
|                                                                                                    |                                                                                                    |
| <ol> <li>Click on the information bar and select "Install ActiveX Control"</li> <li>When prompted, verify that the publisher is "Cloudpath Networks, Inc."</li> </ol>                                                                                                    |                                                                                                    |
| <ol> <li>Click "Install".</li> <li>The control will open within a few moments.</li> </ol>                                                                                                    |                                                                                                    |
|                                                                                                    |                                                                                                    |
| A XpressConnect - Microsoft Internet Explorer                                                                                                    |                                                                                                    |
| File Edit View Favorites Tools Help                                                                                                    |                                                                                                    |
| Q • O • ⊡ Z % <i>P</i> ☆ Ø ⊖• ⇒ ⊡ • <b>⊒</b> Z Z                                                                                                    | Address -                                                                                                    |
| 💱 This site might require the lowers: ActiveX control: "xc_18.CA8" from "Cloudpath Networks, Inc.". Clo                                                                                                    | k here to install X                                                                                                    |
| Instal ActiveX Control                                                                                                    |                                                                                                    |
| Information Bar Help                                                                                                    | <u>(5)</u>                                                                                                    |
| Do you must be notified                                                                                                    |                                                                                                    |
|                                                                                                    |                                                                                                    |
| 2 Miler Chadath.http://                                                                                                    |                                                                                                    |
| 2 Marine Chandladh Netar                                                                                                    | pand                                                                                                    |
| with the frame the betweet are interesting and the                                                                                                    | pand Contributed                                                                                                    |
| which they form the between the part of the second and they are part of the second and they are part of the second are part of | pand Data Data Data Data Data Data Data Dat                                                                                                    |
| When they forward and and and and and and and and and an                                                                                                    | Detrad Contributed<br>In the type can potentially from<br>Advance your trude. VEX.452.2011.102                                                                                                    |
| <ul> <li>If the information bar is not visible, click "Refresh".</li> <li>If the information bar is not visible, click "Refresh".</li> </ul>                                                                                                    | part and part band in the provided of the second of the second of the se |

12. Click on the above bubble and select "Install This Add-on for All User on This Computer"

13. Select FAMUSecure and press "Continue"

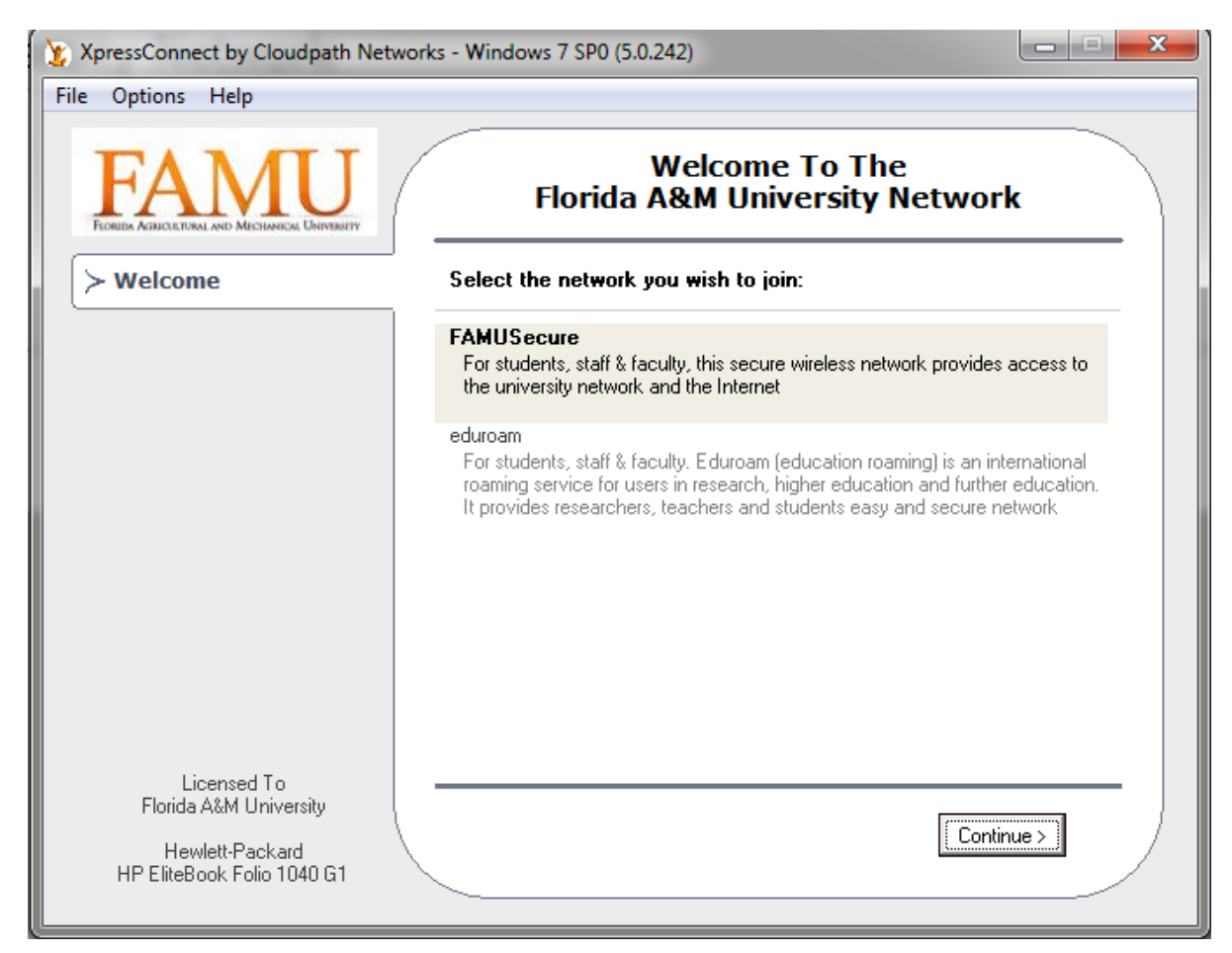

14. Now "XpressConnect has been loaded."

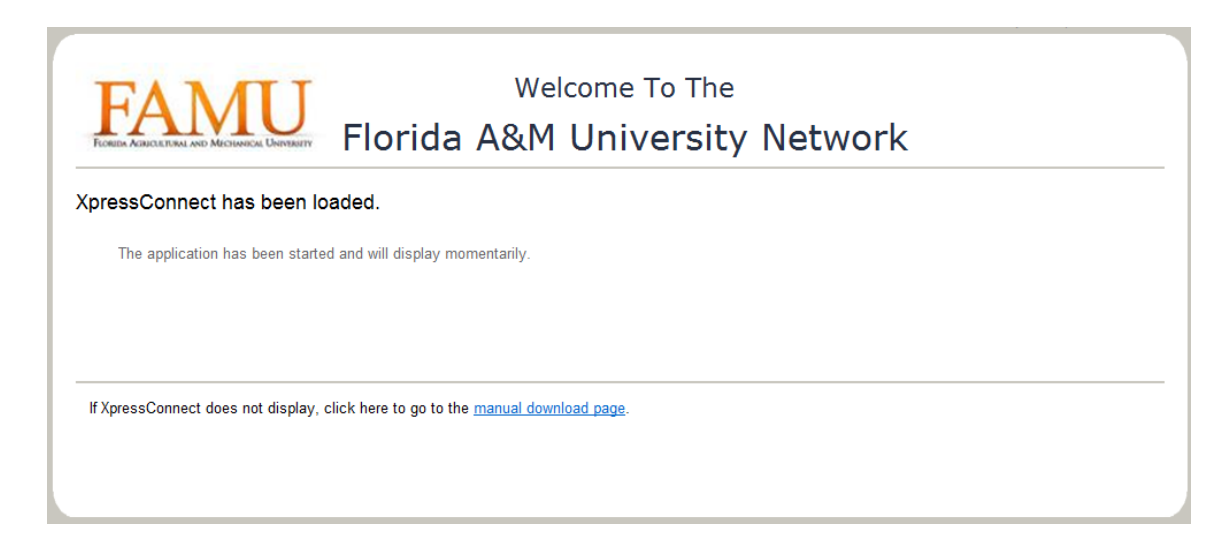

15. Enter iRattler "Username" and "Password"

| 00                                            | XpressConnect                                                                   |  |
|-----------------------------------------------|---------------------------------------------------------------------------------|--|
| Options Help                                  |                                                                                 |  |
| FORDER AGRICULTURAL AND MECHANICAL UNIVERSITY | Welcome To The<br>Florida A&M University Network                                |  |
| Welcome                                       | Enter your credentials for this network:                                        |  |
| Configure<br>Authenticate                     | Your FAMNET ID (e.g john.doe) and Password are required to access this network. |  |
| Validate Connectivity                         | FAMNET ID (0.g j michael.brown                                                  |  |
| Connected                                     | Password:                                                                       |  |
|                                               |                                                                                 |  |
|                                               | Forgot your password?                                                           |  |
| Licensed To<br>Florida A&M University         | < Back Continue >                                                               |  |

16. Now successfully connected to FAMUSecure.

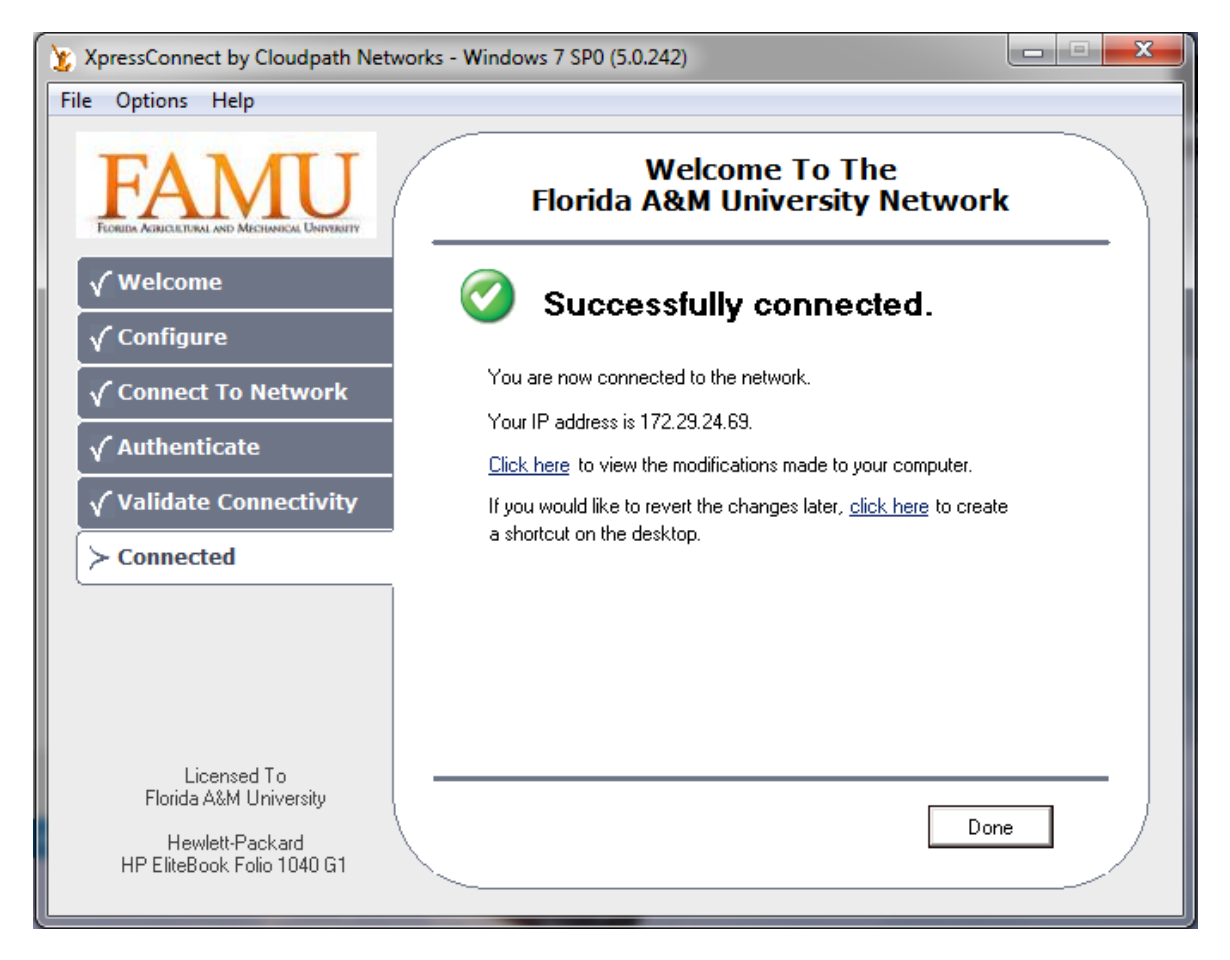

Note Click link in the bubble below, to bring up authentication page if additional information is needed.

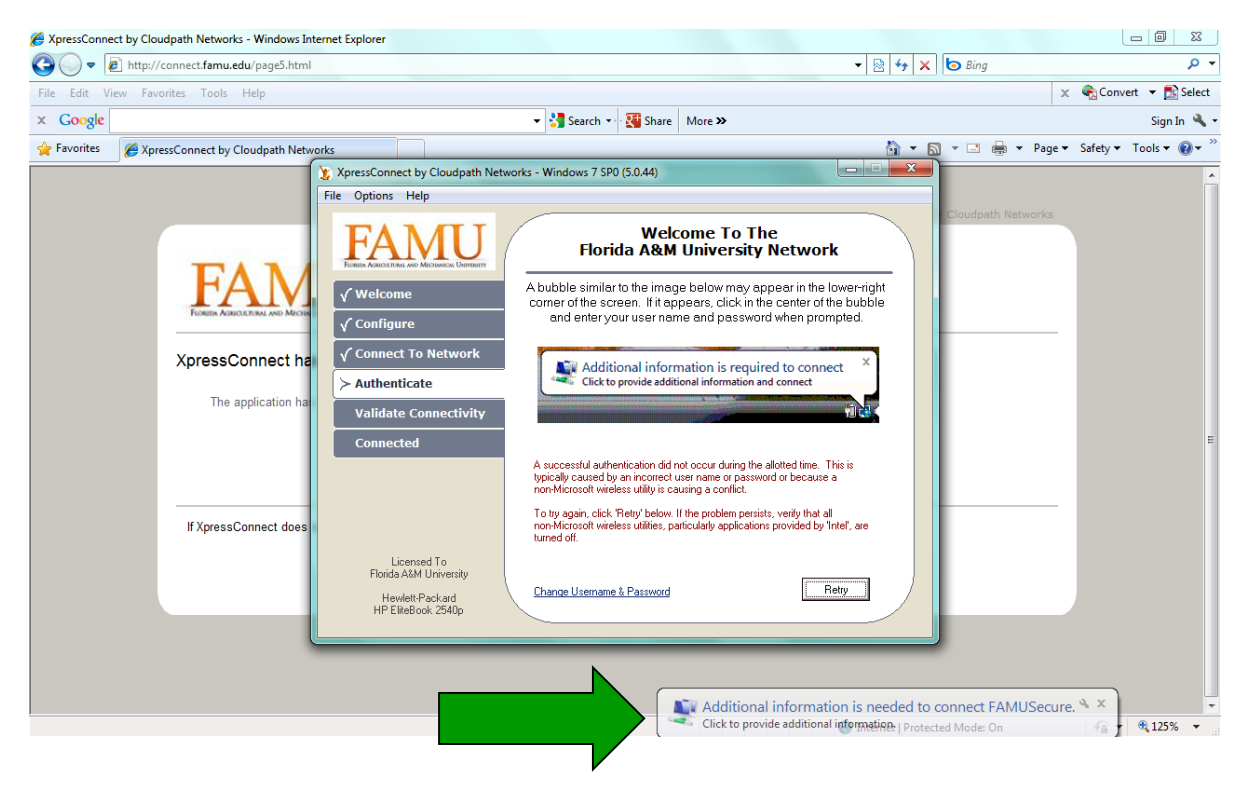

17. Select "Work network"

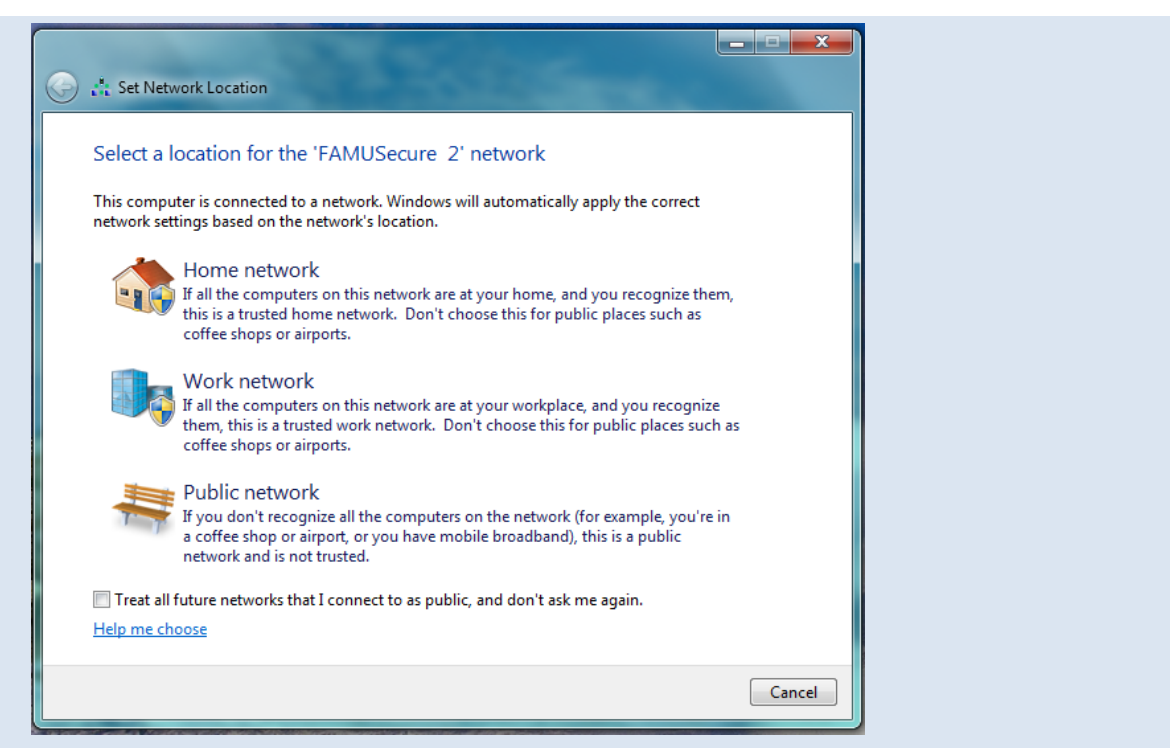

18. Congratulation you're now connected to FAMUSecure Network.

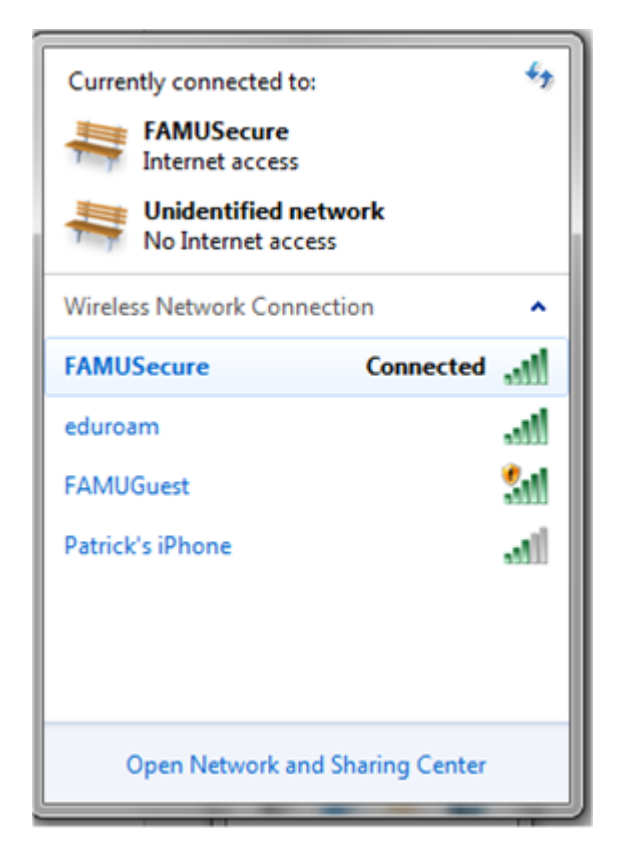

19. You can now browse the internet.

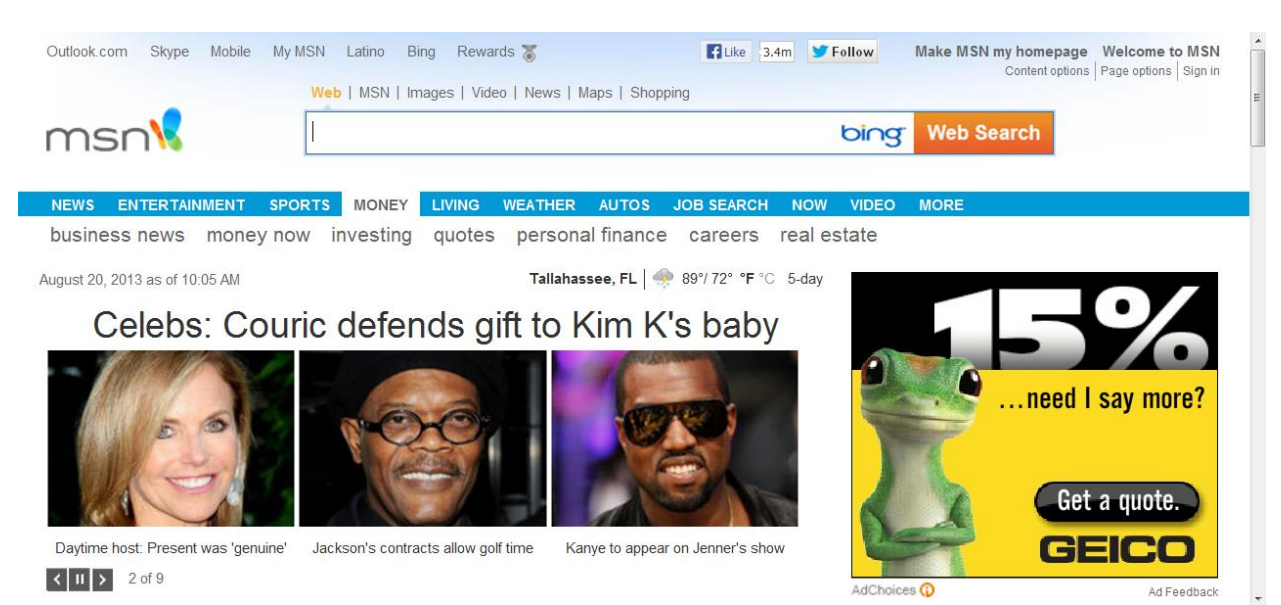